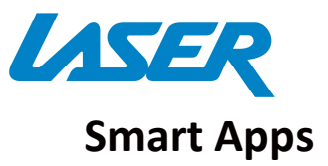

# QUICK USER MANUAL MMC-P20plus

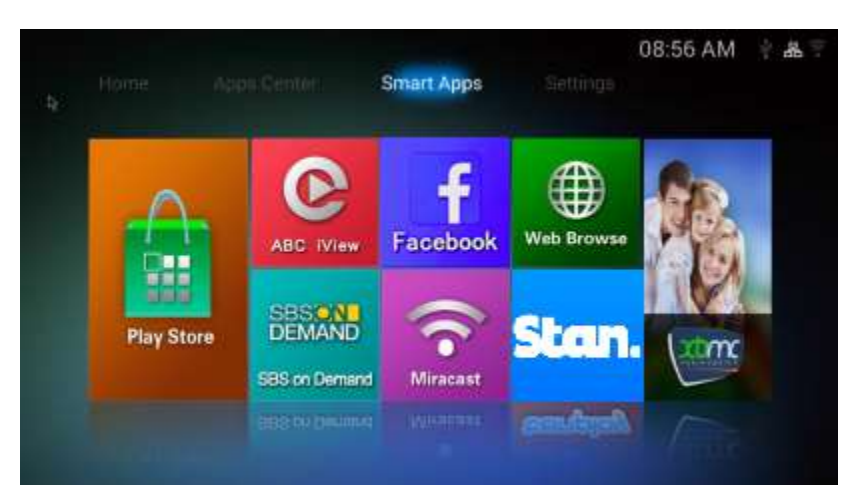

| Play Store    | <b>Play Store</b><br>Access the Google Play Store.<br>Purchase and Download<br>apps, music, movies and<br>more                                                                                        | ABC IView  | <b>ABC iView</b><br>Let's you catch up on the best of<br>ABC TV<br><i>Please note: A mouse may be</i><br><i>required for use with this app</i>                                                                                                    |
|---------------|----------------------------------------------------------------------------------------------------|------------|----------------------------------------------------------------------------------------------------|
| Facebook      | FaceBookFaceBook<br>Let's you catch up on your<br>Facebook pages and posts.<br>Please note: A mouse may be<br>required for use with this app                                                          | Web Browse | <b>Web Browse</b><br>Browse the Web                                                                                                    |
| SBS ON DEMAND | SBS on Demand<br>let's you catch up on the best<br>of SBS TV<br>Please note: A mouse may be<br>required for use with this app                                                                         | Miracast   | <b>Miracast</b><br>Wirelessly display that allows you to<br>Mirror your Smartphone or tablet                                                                                                    |
| Stan.         | <b>Stan</b><br>Stan is an Australian<br>streaming company which<br>offers subscription to<br>selected movies and TV<br>shows. <i>Please note: A mouse</i><br>may be required for use with<br>this app |            | XBMC (Kodi) is a free and open-<br>source media player software. It<br>allows users to play and view most<br>videos, music, such as podcasts from<br>the internet, and all common digital<br>media files from local and network<br>storage media. For more information<br>please visit:<br>kodi.wiki/view/Quick_start_guide |

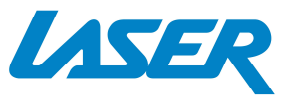

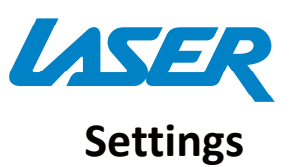

# QUICK USER MANUAL

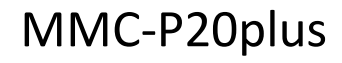

| 1 | Home Aş  | ops Center   | Smart Apps | Settings     | 08:57 AM       | * & |
|---|----------|--------------|------------|--------------|----------------|-----|
|   | Ethernet | Wifi         | HDMI       | Screen Scale | System Upgrade |     |
|   | Language | Sound Output | AutoRun    | Device Info  | Advance        |     |
|   |          | 0            |            |              |                |     |

Note: To set up a new Wi-Fi or BLUETOOTH connection, please select the ADVANCE icon, followed by SETTINGS then WIFI.

Reviewing a previous connection can be accessed directly via the WIFI icon.

| Ethernet       | <b>Ethernet</b><br>Check the Ethernet<br>Settings and IP<br>information                    | Wi-Fi                                                                         | <b>Wi-Fi</b><br>Setup a Wi-Fi connection                                                                            |
|----------------|--------------------------------------------------------------------------------------------|-------------------------------------------------------------------------------|----------------------------------------------------------------------------------------------------|
| HDMI           | <b>HDMI</b><br>Change the screen<br>resolution                                             | Screen Scale                                                                  | Screen Scale<br>Adjust the screen scale to fit on<br>screen properly                                                |
| System Upgrade | <b>System Upgrade</b><br>Upgrade the System<br>either via Storage or<br>OTA (Over the Air) | Language<br>A.                                                                | <b>Language</b><br>Change Language                                                                                  |
| Sound Output   | <b>Sound Output</b><br>Change the sound<br>output                                          | AutoRun                                                                       | <b>AutoRun</b><br>Allow apps to auto run                                                                            |
| Device Info    | <b>Device Info</b><br>View the device<br>information.                                      | Advance<br>Press ADVANC<br>SETTINGS to tu<br>Bluetooth and<br>will take you t | Settings<br>Wireless & networks<br>Wi-Fi<br>Wi-Fi<br>Wi-Fi if required. This button<br>o the Android Settings page. |

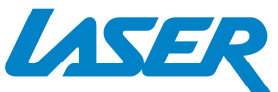

13

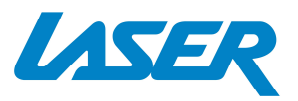

### FEATURE OVERVIEW

| 8Core GPU &<br>QUAD Core CPU<br>Fast Processor &<br>memory designed for video<br>With a Quad core 2Ghz processor & 8GB<br>storage/2GB flash of processor memory,<br>movies will play smoothly & load faster | <b>4k Ultra HDR resolution</b><br><b>ready</b><br>Stunning clarity, vivid colour<br>and sharp detail will make<br>the best of new generation<br>UHD TV's, Full HD 1080p also looks great.                                                                                       |
|----------------------------------------------------------------------------------------------------|----------------------------------------------------------------------------------------------------|
| Digital Surround Sound<br>All sound formats<br>from 2 channel stereo<br>to 7.1 Dolby and DTS.<br>Also Flac lossless HD<br>audio is supported.                                                               | <b>3D ready*</b><br>Watch eye popping 3D<br>content from files (like<br>BDMV / 3D BD-ISO or streamed 3D movies)                                                                                                    |
| High Speed LAN<br>With up to 100MB lan fast<br>data transfer, wait times for<br>movie buffering are a thing<br>of the past                                                                                  | Android OS Smarts<br>Android opens a world of<br>possibilities through the<br>Google Play store. Games,<br>video players, apps, utilities<br>and lots more.                                                                                                    |
| USB Ports & Micro SD input<br>Connect USB flash drives,<br>hard drives or input devices<br>like mice, keyboards or<br>web cams or read content<br>from a Micro SD card.                                     | HDMI or Analogue AV output<br>Connect to older TV's<br>via Composite video<br>and L/R stereo (cable included) or connect<br>to new TV's with HDMI for the ultimate in<br>sound and vision.                                                                                      |
| Wireless Connectivity<br>Wifi and Bluetooth on<br>board means that you<br>can connect to wireless<br>networks or connect<br>wireless products to the media player                                           | Play it all -Multi source,<br>Multi Format ready.<br>Whether it's 4K movies from Netflix <sup>®</sup> ,<br>Youtube <sup>®</sup> videos online or movies/music<br>from your home network or USB storage<br>drive, with KODI and other media players<br>file playback is assured* |
| Miracast ready<br>Share your tablet or<br>smartphone screen<br>onto your TV for everyone to see. (it's like<br>HDMI only wireless)                                                                          | AirPlay: Developed by Apple, this app<br>allows wireless streaming<br>between devices of audio,<br>video, device screens, and<br>photos, together with related<br>metadata.                                                                                                    |

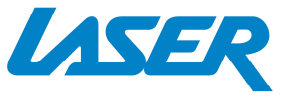

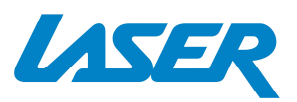

Note: Although this android Media Player can support all the above features, you must have the correct hardware and compatible video files. For example, if you would like to playback a 3D movie you must have a 3D TV and a 3D movie file first, in order for this feature to work correctly.

### CALIBRATING THE AIR MOUSE

If your screen air moue pointer does not line up accurately on your TV screen you may need to calibrate your air mouse. In this case, center the air mouse pointer (cursor) in the middle of your screen as best you can. Press the calibration button which will turn the pointer off and stop it from moving. Align your air mouse (remote) to the center on the screen again, then press the calibration button again to turn your air mouse pointer back on again. Repeat the process as required.

#### FAQ

| Some apps I downloaded are not working properly. Why?              | They may have not installed correctly.<br>Please uninstall the apps and reinstall<br>them again.                                                                                                    |
|--------------------------------------------------------------------|----------------------------------------------------------------------------------------------------|
| My remote control is not working. Why?                             | Make sure the batteries are installed<br>correctly. Try a different set of batteries.<br>Please note: Some apps will not work<br>correctly with a remote. A mouse may be<br>required for use.                                                                                              |
| The new app I installed takes a long time to open. Is this normal? | News Apps may need a little more time to<br>set up when first installed. If your app<br>takes a little longer than usual to start, try<br>closing the app and reopening it in a few<br>mins. In most cases this will allow the app<br>to setup in the background and to open<br>correctly. |
| I cannot connect with my WiFi network                              | First go to the Advance settings and ensure<br>Wifi is turned on. Then check available<br>WiFi networks. You can also click the WiFi<br>icon from the main screen if you have<br>already turned on your Wi-Fi.                                                                             |
| Why can't I see my screen pointer?                                 | Please ensure that you have 1) plugged in<br>your screen pointer dongle, 2) adjust the<br>screen pointer location by using the<br>calibration button, 3) check that you have<br>selected RF from your remote control                                                                       |

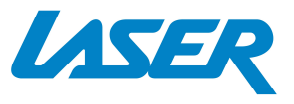